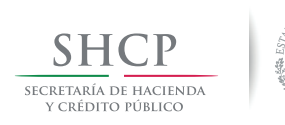

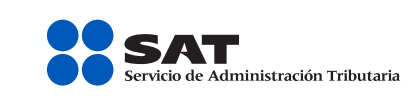

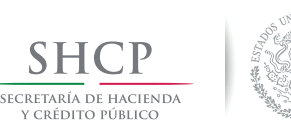

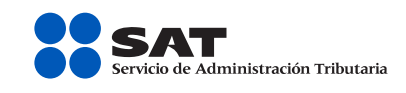

### Cómo obtengo mi contraseña por internet Régimen de Incorporación Fiscal y asalariados

La **contraseña** es un mecanismo para ingresar a los servicios electrónicos que te ofrece el SAT a través de su Portal.

# Si estás en el Régimen de Incorporación Fiscal o eres asalariado considera lo siguiente para obtenerla:

Tu usuario es siempre tu RFC, y tu contraseña es una palabra clave que se compone de ocho caracteres (números y letras).

### Tu contraseña en dos pasos

Paso 1. Ingresa al Portal de internet del SAT (sat.gob.mx) y selecciona Trámites; luego, en el menú de la izquierda toma la ruta:

> Servicios: Contraseña: Régimen de Incorporación-Asalariados. En la aplicación captura tu RFC

Paso 2. Genera tu contraseña.

Utiliza la opción **Recuperación de contraseña** para cambiarla o actualizar tus datos.

#### Más información:

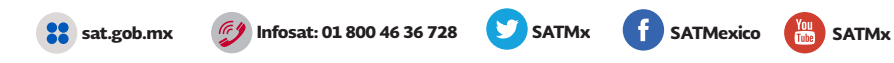

## Cómo obtengo mi contraseña por internet Régimen de Incorporación Fiscal y asalariados

La **contraseña** es un mecanismo para ingresar a los servicios electrónicos que te ofrece el SAT a través de su Portal.

# Si estás en el Régimen de Incorporación Fiscal o eres asalariado considera lo siguiente para obtenerla:

Tu usuario es siempre tu RFC, y tu contraseña es una palabra clave que se compone de ocho caracteres (números y letras).

### Tu contraseña en dos pasos

Paso 1. Ingresa al Portal de internet del SAT (sat.gob.mx) y selecciona Trámites; luego, en el menú de la izquierda toma la ruta:

Paso 2. Genera tu contraseña.

Utiliza la opción **Recuperación de contraseña** para cambiarla o actualizar tus datos.

#### Más información:

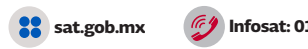

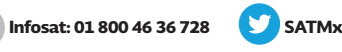

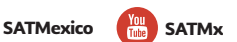

SAT... imás fácil, más rápido!

SAT... imás fácil, más rápido!

Servicios: Contraseña: Régimen de Incorporación-Asalariados. En la aplicación captura tu RFC

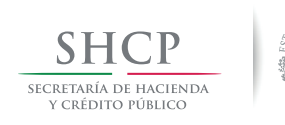

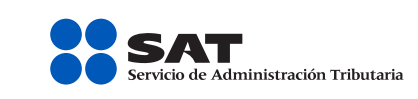

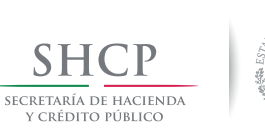

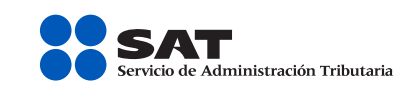

# Obtén tu contraseña con tu firma electrónica

La **contraseña** es un mecanismo para ingresar a los servicios electrónicos que te ofrece el SAT a través de su Portal.

Tu usuario es siempre tu RFC, y tu contraseña es una palabra clave que se compone de ocho caracteres (números y letras).

## Obtén tu contraseña con tu firma electrónica

La **contraseña** es un mecanismo para ingresar a los servicios electrónicos que te ofrece el SAT a través de su Portal.

Tu usuario es siempre tu RFC, y tu contraseña es una palabra clave que se compone de ocho caracteres (números y letras).

### Tu contraseña en dos pasos

Paso 1. Ingresa al Portal de internet del SAT (sat.gob.mx) y selecciona Trámites; luego, en el menú de la izquierda toma la ruta:

> Servicios: Contraseña: Obtención y cambio. En la aplicación da clic en Obtención de la contraseña.

Paso 2. Genera tu contraseña con tu firma electrónica (Fiel).

Utiliza la opción **Recuperación de contraseña** para cambiarla o actualizar tus datos.

#### Más información:

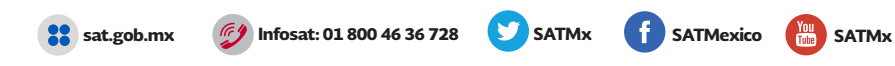

#### Tu contraseña en dos pasos

**Paso 1.** Ingresa al Portal de internet del SAT (sat.gob.mx) y selecciona **Trámites**; luego, en el menú de la izquierda toma la ruta:

> Servicios: Contraseña: Obtención y cambio. En la aplicación da clic en Obtención de la contraseña.

Paso 2. Genera tu contraseña con tu firma electrónica (Fiel).

Utiliza la opción **Recuperación de contraseña** para cambiarla o actualizar tus datos.

#### Más información:

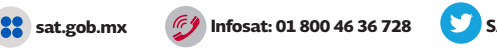

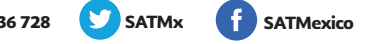

SATMx

SAT... imás fácil, más rápido!

SAT... imás fácil, más rápido!